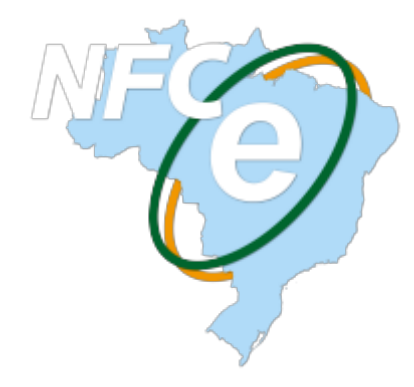

# Nota Fiscal de Consumidor Eletrônica

## Conceito

Baseada nos padrões técnicos da Nota Fiscal Eletrônica (NF-e), a NFC-e visa oferecer uma nova alternativa totalmente eletrônica para os atuais documentos fiscais em papel utilizados no varejo (cupom fiscal emitido por ECF e nota fiscal modelo 2 de venda a consumidor), reduzindo custos de obrigações acessórias aos contribuintes, ao mesmo tempo que possibilita o aprimoramento do controle fiscal pelas Administrações Tributárias (SEFAZ-MG, 2019). Com a substituição do ECF, uma série de vantagens surgirá ao contribuinte, uma vez que, não existirá mais a necessidade de intervenção técnica. O documento fiscal poderá ser impresso em qualquer impressora não fiscal, flexibilizando a expansão dos terminais de venda sem a necessidade de nenhum aviso prévio ao Fisco ou autorização fiscal. Com a NFC-e, as emissões fiscais são registradas em tempo real à receita, viabilizando ao consumidor final consultar a legitimidade do documento diretamente na receita, por meio do site ou aplicativo da mesma.

## **Obrigações do Contribuinte**

Apesar da flexibilização por parte do Fisco, é de extrema importância que o contribuinte esteja atento às suas obrigações, das quais, serão destacadas:

## Garantia de acesso à Internet

Todas as operações da NFC-e são realizadas de modo on-line. Portanto, é de extrema importância que seja garantido pelo contribuinte um **link de internet estável e de boa qualidade**. Na ausência de internet, ou mesmo, se os servidores da SEFAZ estiverem off-line, as vendas serão emitidas automaticamente no modo de **CONTINGÊNCIA**, no entanto este modo deve ser utilizado apenas em **casos justificáveis ou de extrema necessidade, sob pena de bloqueio do CNPJ do estabelecimento na SEFAZ**. Mais detalhes serão descritos ao longo deste documento e no manual

Last update: 2019/04/23 easycash:manual\_de\_instrucao\_nfce http://wiki.iws.com.br/doku.php?id=easycash:manual\_de\_instrucao\_nfce&rev=1556027928 14:58

de orientações do contribuinte, disponível no portal nacional da NFC-e e nos documentos auxiliares disponibilizados pela respectiva Unidade Federativa.

## **Credenciamento e Certificado Digital**

O credenciamento deve ser realizado diretamente na SEFAZ da Unidade Federativa em que o contribuinte estiver estabelecido, respeitando os prazos e regras disponibilizados pela respectiva secretaria. Da mesma forma, o certificado digital deverá estar corretamente instalado e atualizado nas máquinas utilizadas para emissão, uma vez que se trata de um requisito obrigatório para o credenciamento e emissão da NFC-e, garantindo a segurança e autenticidade do documento. Seguem alguns links dos portais da NFC-e de algumas Unidades Federativas do país:

Minas Gerais: http://www.sped.fazenda.mg.gov.br/spedmg/nfce/

São Paulo: http://www.nfce.fazenda.sp.gov.br/NFCePortal/

Amazonas: http://portalnfce.sefaz.am.gov.br/

Bahia: https://www.sefaz.ba.gov.br/scripts/default/nfiscalconsumidor.asp

Goias: http://www.nfce.go.gov.br/

Paraná: http://www.sped.fazenda.pr.gov.br/modules/conteudo/conteudo.php?conteudo=92

## EasyCash como Emissor de NFC-e

## Visão Geral do Funcionamento

Para auxiliar e centralizar a transmissão e gerenciamento das NFC-e's emitidas no EasyCash, foi desenvolvido um aplicativo denominado EasyCashSRV. Este aplicativo nada mais é do que um servidor auxiliar, funcionando em conjunto com o EasyCash, podendo ser instalado na mesma máquina, remotamente, em um servidor externo ou ainda escolher um caixa para transmitir as notas de todos os outros caixas. O uso de um aplicativo externo auxilia em casos em que o frente de caixa não possuir acesso direto à internet ou necessite centralizar a emissão em uma única máquina, para um maior controle. Todas as transmissões, consultas, cancelamentos, gerenciamento da emissão em contingência e posterior transmissão automática, serão feitas por intermédio deste aplicativo. Mais informações, confira no Manual de Instruções do Servidor NFC-e.

A visão geral de funcionamento do EasyCash para emissão de NFC-e foi esquematizada na figura abaixo:

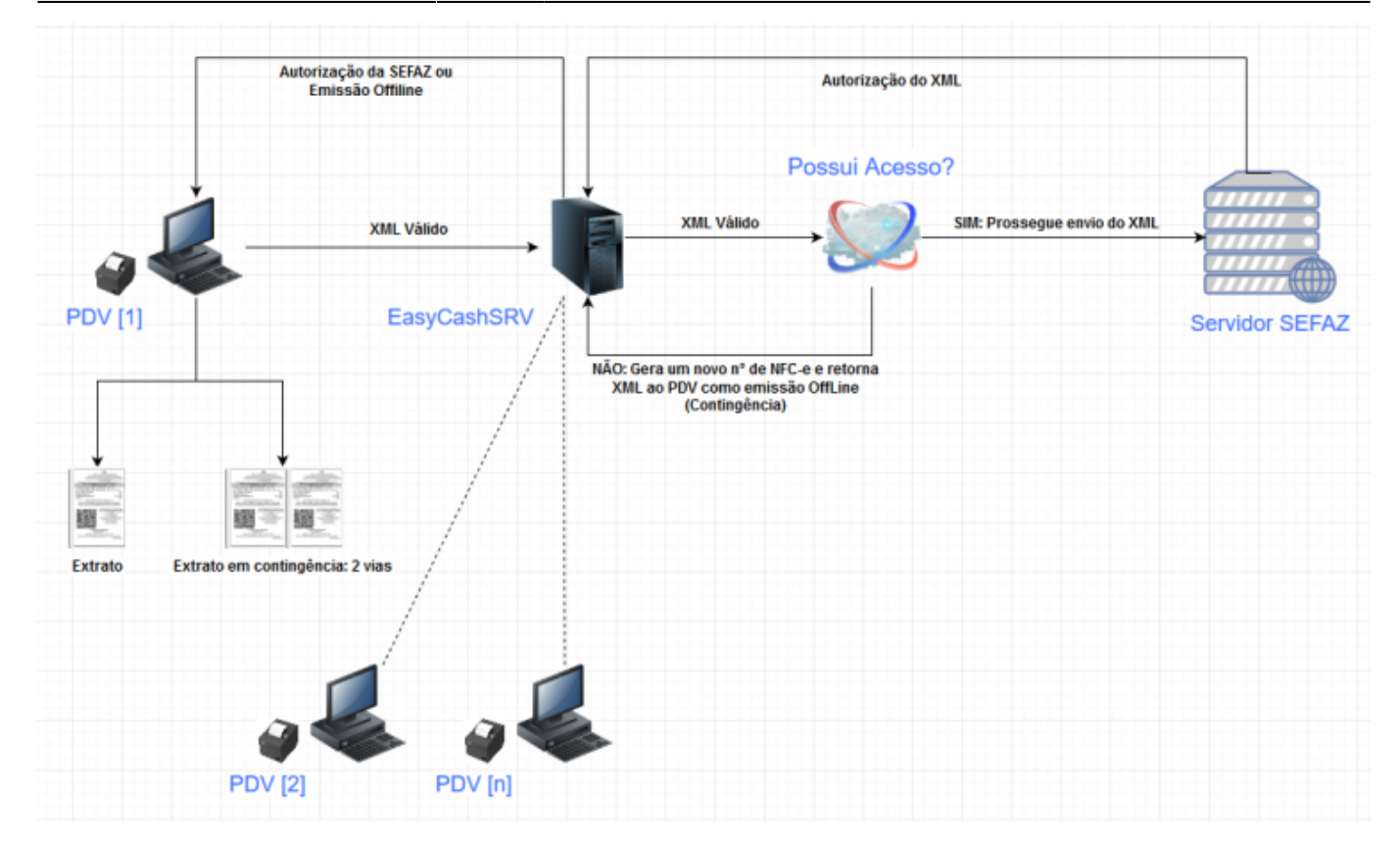

## Configurações

Será necessário atentar-se às configurações do **EasyCash1.ini** e à **tela de configurações** do EasyCash.

#### Parâmetros do Arquivo EasyCash1.ini

O arquivo EasyCash1.ini auxilia nas principais configurações necessárias durante a inicialização do sistema. Em relação à NFCe, basicamente limita-se em configurações da impressora e de acesso ao servidor do EasyCash.

### [NFCe]

| Log=0                       | Habilita um log extra somente para fins de suporte. Não deve ser<br>utilizado o tempo todo em ambiente de produção.         |
|-----------------------------|----------------------------------------------------------------------------------------------------|
| Remoto=1                    | Indica que o EasyCash trabalhará em conjunto com o servidor remoto<br>(EasyCashSRV). Esta opção sempre deverá estar em "1". |
| RemotoPorta=5060            | Porta de comunicação com o servidor remoto                                                                                  |
| RemotoHost=192.168.0.125    | IP do servidor remoto                                                                                                    |
| RemotoConnectionTO=60000    | Timeout de conexão, ou seja, o limite de tempo máximo para que uma conexão seja estabelecida com o servidor                 |
| RemotoCommunicationTO=60000 | Timeout de comunicação, ou seja, o limite de tempo máximo de espera de uma resposta do servidor                             |

#### [CFe]

Identacao=3 Recuo de impressão. Esse é o padrão do sistema.

## [POS]

| Porta=COM20 | Porta da impressora não fiscal                                 |
|-------------|----------------------------------------------------------------|
| Marca=ELGIN | Modelo da impressora não fiscal                                |
| TimeOut=30  | Tempo máximo, em segundos, de espera de resposta da impressora |

#### Tela de Configurações

#### Aba NFCe → Geral

| Geral Certificado VV WebService                                                                                                    |         |                          |
|----------------------------------------------------------------------------------------------------|---------|--------------------------|
| Forma de Emissão                                                                                                    | Limite  | es Máximos               |
| Normal                                                                                                    | Valor   | da operação:             |
|                                                                                                    | R\$     | 200.000,00               |
| Código de Segurança do Contribuinte                                                                                                    | Ident   | ificação pão obrigatória |
| IDToken/IDCSC                                                                                                    | Ident   |                          |
| •••••                                                                                                    | R\$     | 10.000,00                |
| Token/CSC                                                                                                    |         |                          |
|                                                                                                    |         |                          |
|                                                                                                    |         |                          |
| Configuração do XMI                                                                                                    |         |                          |
|                                                                                                    |         |                          |
| 1.00                                                                                                    |         |                          |
| Versão do Documento Fiscal: 4.00 🗸                                                                                                    |         |                          |
| Versão do Documento Fiscal: 4.00 Versão do Documento Fiscal:                                                                                                    |         |                          |
| Versão do Documento Fiscal: 4.00 V<br>Diretório com os arquivos XSD(Schemas)                                                                                                    | Schemas |                          |
| Versão do Documento Fiscal: 4.00 V<br>Diretório com os arquivos XSD(Schemas)<br>C:\Intelliware\Projetos\bin\EasyCash-NFCe\                                                                                                    | Schemas | P                        |
| Versão do Documento Fiscal: 4.00 Versão do Documento Fiscal: 4.00 Versão do Documento Fiscal: 4.00 Versão dos XD(Schemas)<br>Diretório com os arquivos XSD(Schemas)<br>C:\Intelliware\Projetos\bin\EasyCash-NFCe\<br>Retirar Acentos dos XMLs enviados                                                                                                    | Schemas | P                        |
| Versão do Documento Fiscal: 4.00 Versão do Documento Fiscal: 4.00 Circle de Company de Circle de Company de Circle de Company de Circle de Company de Circle de Company de Circle de Company de Circle de Company de Circle de Company de Circle de Company de Circle de Company de Circle de Company de Circle de Company de Circle de Circle d | Schemas | P                        |
| Versão do Documento Fiscal: 4.00 Versão do Documento Fiscal: 4.00 Versão do Documento Fiscal: 200 Versão dos XD(Schemas)<br>C:\Intelliware\Projetos\bin\EasyCash-NFCe\<br>Retirar Acentos dos XMLs enviados                                                                                                    | Schemas | $\sim$                   |
| Versão do Documento Fiscal: 4.00 V<br>Diretório com os arquivos XSD(Schemas)<br>C:\Intelliware\Projetos\bin\EasyCash-NFCe\<br>Retirar Acentos dos XMLs enviados                                                                                                    | Schemas |                          |
| Versão do Documento Fiscal: 4.00 Versão do Documento Fiscal: 4.00 V<br>Diretório com os arquivos XSD(Schemas)<br>C:\Intelliware\Projetos\bin\EasyCash-NFCe\<br>Retirar Acentos dos XMLs enviados                                                                                                    | Schemas |                          |
| Versão do Documento Fiscal: 4.00 Versão do Documento Fiscal: 4.00 Versão do Documento Fiscal: 2000 Versão dos XD(Schemas)<br>C:\Intelliware\Projetos\bin\EasyCash-NFCe\<br>Retirar Acentos dos XMLs enviados                                                                                                    | Schemas |                          |
| Versão do Documento Fiscal: 4.00 V<br>Diretório com os arquivos XSD(Schemas)<br>C:\Intelliware\Projetos\bin\EasyCash-NFCe\<br>Retirar Acentos dos XMLs enviados                                                                                                    | Schemas |                          |
| Versão do Documento Fiscal: 4.00 ∨<br>Diretório com os arquivos XSD(Schemas)<br>C:\Intelliware\Projetos\bin\EasyCash-NFCe\<br>□ Retirar Acentos dos XMLs enviados                                                                                                    | Schemas |                          |
| Versão do Documento Fiscal: 4.00 Versão do Documento Fiscal: 4.00 Versão com os arquivos XSD(Schemas)<br>C:\Intelliware\Projetos\bin\EasyCash-NFCe\<br>Retirar Acentos dos XMLs enviados                                                                                                    | Schemas |                          |

#### Forma de emissão:

Normal Emissão normal da NFC-e, entrando em contingencia automaticamente, quando necessário

OffLine Todas emissões serão off-line, no entanto, o servidor irá transmitir assim que possível, se ele também não estiver nesta configuração

### Limite Máximos:

| Valor da operação                | Valor máximo de alguma operação permitida pela NFC-e, publicado nas especificações de requisitos. Atualmente, este valor é de R\$200000,00 |
|----------------------------------|----------------------------------------------------------------------------------------------------|
| Identificação não<br>obrigatória | A partir deste valor, será obrigatória a identificação do consumidor                                                                       |

Estes dois valores podem variar, de acordo com as especificações da SEFAZ de cada unidade federativa.

## Código de segurança do contribuinte:

O **CSC** e o **IDCSC** são utilizados para gerar o QR Code e são fornecidos pela SEFAZ exclusivamente ao contribuinte, ao efetuar o seu credenciamento.

## Configuração do XML:

| Versão do<br>documento<br>fiscal             | Versão corrente do modelo aceito pela SEFAZ.<br>Atualmente, a versão corrente em todo território<br>nacional é a 4.0                                                                                                    |                                            |                                                                                                    |
|----------------------------------------------|----------------------------------------------------------------------------------------------------|--------------------------------------------|----------------------------------------------------------------------------------------------------|
| Diretório com os<br>arquivos XSD<br>(Schema) | O arquivo Xml de cada nota emitida é criada e<br>validade a partir de um ou mais modelos. São os<br>chamados Schemas. Estes Schemas são<br>disponibilizados geralmente no próprio portal da<br>NF-e e devem estar obrigatoriamente atualizados<br>no diretório registrado nesta configuração. Sem<br>estes arquivos, é impossível emitir uma nota. | Retirar<br>acentos<br>dos XMLs<br>enviados | Em alguns casos, o<br>servidor da SEFAZ pode<br>não reconhecer<br>caracteres especiais.<br>Com esta configuração<br>marcada, os acentos<br>serão removidos do XML<br>antes do envio. |

#### Aba NFCe → Certificado

| 🦈 NFC-e -<br>🔠 Geral                                                                                                    | Configur                                                                                                    | rações Gerais<br>tificado                                                                                                    | 🔊 Web                                                                                    | Service                             |                                                                                                    | ×                                       |
|----------------------------------------------------------------------------------------------------|----------------------------------------------------------------------------------------------------|----------------------------------------------------------------------------------------------------|------------------------------------------------------------------------------------------|-------------------------------------|----------------------------------------------------------------------------------------------------|-----------------------------------------|
| SSLLib:                                                                                                    | libWin                                                                                                    | Crypt                                                                                                    | ~                                                                                        | CryptLib:                           | cryWinCrypt                                                                                                    | ~                                       |
| HttpLib:                                                                                                    | httpWi                                                                                                    | nHttp                                                                                                    | ~                                                                                        | XMLSignLib:                         | xsMsXml                                                                                                    | ~                                       |
| Caminho                                                                                                    | D                                                                                                    |                                                                                                    |                                                                                          |                                     |                                                                                                    |                                         |
|                                                                                                    |                                                                                                    |                                                                                                    |                                                                                          |                                     |                                                                                                    | $\sim$                                  |
| Número                                                                                                    | ) de Sé                                                                                                    | rie                                                                                                    |                                                                                          | Sen                                 | iha                                                                                                    |                                         |
| Inform:<br>CryptLib: P<br>como: "Sele<br>como "Dado<br>HttpLib: Us<br>Possui méto<br>"InternalErn<br>XMLSignLib<br>assinatura<br>"VerificarAs | ermite de<br>cionarCer<br>osCertifica<br>ada para<br>odos comu<br>rorCode",<br>: Usada p<br>existente<br>:sinatura" | CNPJ<br>finir qual será a<br>tificado", "Carr<br>ado" e "ListaCe<br>acesso HTTP e<br>acesso HTTP e<br>acesso HTTP e<br>ara validar XML<br>em um XML. Po | a bibliotec<br>egarCert<br>rtificados<br>e HTTPs,<br>opriedad<br>.s (contra<br>ossui mét | a um Schema), as<br>odos como: "Ass | a. Ela possui méto<br>ash". além de propr<br>mar o Certificado n<br>ResultCode" e<br>ssinar um XML, Vali<br>inar", "Validar" e | dos<br>riedades<br>a conexão.<br>idar a |
|                                                                                                    |                                                                                                    |                                                                                                    |                                                                                          | ×                                   | Cancelar                                                                                                    | Ok                                      |

Os campos **SSLLib**, **CryptLib**, **HttpLib** e **XMLSignLib** são pertinentes ao tipo de codificação utilizado pelo certificado instalado e da forma que será transmitido/recebido nos servidores da SEFAZ. Estas combinações podem alterar, de acordo com a tecnologia utilizada pelos web services disponibilizados. O **Caminho** deve apontar para o local onde se encontra o certificado, lenbrando que, em casos em que o obrigue que o certificado esteja instalado na máquina (LibCapicom, por exemplo), este campo não estará disponível, sendo necessário informar o **Número de série** e **Senha**. O campo "Informações" é apenas para conferência das informações, tais como CNPJ, validade ou número de série que constam certificado instalado na máquina. Caso o certificado não esteja instalado, não será possível visualizar tais informações.

#### Aba NFCe $\rightarrow$ WebService

| nFC-e - Configurações Gerais                                                                  | ×            |
|-----------------------------------------------------------------------------------------------|--------------|
| 🔠 Geral 🧧 Certificado 😡 WebService                                                            |              |
| Selecione o Ambiente de Destino<br>Homologação O Produção                                     |              |
| Selecione UF de Destino: AM<br>SSL Type: LT_all<br>TimeOut: 1000<br>Retorno de Envio da NFC-e |              |
| Aguardar: 5<br>Tentativas: 0<br>Intervalo: 0                                                  |              |
|                                                                                               |              |
| × <u>C</u> ancelar                                                                            | ✓ <u>O</u> k |

| Ambiente de<br>Homologação                     | Seta o tipo de ambiente que será utilizado, automaticamente trocando os<br>endereços dos webservices para cada situação.  |
|------------------------------------------------|----------------------------------------------------------------------------------------------------|
| UF de Destino                                  | Sigla da UF da SEFAZ autorizadora.                                                                                        |
| SSL Type                                       | Seta qual algoritmo será utilizado para comunicação com o webservice via protocolo SSL.                                   |
| TimeOut                                        | Seta o tempo máximo de espera por uma resposta da SEFAZ em milissegundos.                                                 |
|                                                | Retorno de Envio da NFC-e                                                                                                 |
| Ajustar automaticamente propriedade "Aguardar" | Quando setada esta configuração ajusta o tempo de espera baseado no<br>tempo de retorno do número do recibo após o envio. |
| Aguardar                                       | Tempo em milissegundos de espera antes de realizar a primeira consulta<br>após o envio da NFC-e para a SEFAZ.             |
| Tentativas                                     | Número máximo de tentativas de consultas a serem realizadas após o<br>envio da NFC-e para a SEFAZ.                        |
| Intervalo                                      | Tempo em milissegundos de espera entre uma consulta e outra após o<br>envio da NFC-e para a SEFAZ.                        |

## Aba NFCe → Impressão

#### Geral

| nFC-e - Configurações de Impressão                                                                                                    | × |
|----------------------------------------------------------------------------------------------------|---|
| Geral Impressora                                                                                                    |   |
| □ Ignorar tags de formatação       ☑ Imprimir item em 1 Linha         □ Via consumidor       ☑ Imprimir desconto/acréscimo por item         □ Controle Porta       ☑ Imprimir itens(DANFC-e resumido)         □ Mostrar Preview       □ Imprimir logo na lateral         ☑ Corte Panel       □ Imprimir ORCode na lateral |   |
| Colunas Espaços entre Linhas Linhas Pular<br>42<br>Página de Código Logomarca<br>1252                                                                                                    |   |
| Margem         Superior       Inferior       Esquerda       Direita         2,00 ♀       0,01 ♀       0,01 ♀       0,01 ♀                                                                                                    |   |
| ★ <u>C</u> ancelar ↓ <u>O</u> k                                                                                                    |   |

| Via consumidor                          | Quando setada, na emissão em contingência imprime a via do consumidor, conforme especificação técnica.                                                                                                    |
|-----------------------------------------|----------------------------------------------------------------------------------------------------|
| Controle Porta                          | Quando setada, o sistema irá abrir e fechar a porta da impressora para cada<br>comando a ser enviado, ao contrário da outra opção que abre a porta uma<br>única vez, envia todos os comandos e fecha.                               |
| Mostrar Preview                         | Mostra um preview da impressão antes de definitivamente enviar os dados para a impressora.                                                                                                    |
| Corte Papel                             | Instrui para que o sistema acione a guilhotina(se disponível) da impressora<br>no final de cada impressão.                                                                                                    |
| Imprimir item em 1 Linha                | Formata as informações do item, como código, quantidade, unidade,<br>descrição entre outros para ser impresso em uma única linha.                                                                                                   |
| Imprimir desconto/acréscimo<br>por item | Quando esta informação é setada, o rateio do desconto ou o acréscimo que é dado no final do cupom é impresso para cada item. Quando desmarcada, somente é impresso o desconto/acréscimo no final do CF-e na área de subtotalização. |
| Imprimir itens(DANFC-e<br>resumido)     | Quando esta propriedade é setada, não é impresso os itens no DANFE que<br>será entregue para o cliente.                                                                                                    |
| Imprimir logo na lateral                | Quando setada esta configuração, permite que o logo da empresa seja<br>impresso ao lado das informações da empresa e não uma embaixo da outra.                                                                                      |
| Imprimir QRCode na lateral              | Quando setada esta configuração, o sistema irá imprimir o QRCode<br>deslocado para o lado esquerdo do cupom e informações como Consumidor,<br>Número, Série, Data/Hora de emissão do lado direito.                                  |
| lgnorar tags de formatação              | Quando setada esta configuração o sistema não irá processar as tags de<br>formatação presentes no layout do DANFE.                                                                                                    |

#### Impressora

| NFC-e - Configurações d                  | e Impressao                     |                              | ~          |
|------------------------------------------|---------------------------------|------------------------------|------------|
| Geral Impressora                         |                                 |                              |            |
| Interface<br>O Fortes Report   ES        | CPOS                            |                              |            |
| Fortes Report (Spool                     | er Windows)                     |                              |            |
| Definir<br>Impressora                    | Impressora Padrão:              | SWEDA SI-300S                |            |
| EscPOS (Comunicação                      | Direta)                         |                              |            |
| Modelo                                   | Porta                           |                              |            |
| EscPosEpson                              | ✓ COM9                          | ~ 🕾                          |            |
| Envio de Dados(Dispo<br>Buffer de Envio: | 1024 🗭 Espera<br>30 🖶 Linhas no | Buffer: 100 🖨<br>Buffer: 0 🖨 |            |
|                                          |                                 |                              |            |
|                                          |                                 | X <u>C</u> ancelar           | <u>O</u> k |

| Fortes<br>Report(Spooler<br>Windows) | Quando setada esta configuração o sistema irá utilizar para a impressão uma<br>impressora devidamente instalada no Windows, ou seja, deve estar presente no setor<br>de impressoras no Painel de Controle. Para este tipo de impressão é utilizado o spooler<br>do Windows, sendo que o sistema operacional que irá efetuar o gerenciamento da<br>impressão. |
|--------------------------------------|----------------------------------------------------------------------------------------------------|
| ESCPOS                               | Quando setada esta configuração, deve-se ter o dispositivo apenas presente em uma<br>COM no Gerenciador de Dispositivos. Deve-se também indicar o fabricante do<br>equipamento, para que possa ser utilizado o conjunto de instruções correspondente.<br>Neste caso, a comunicação é direta com o equipamento.                                               |

Aba CF-e

| 🧼 Configuração do CF-е          | × |  |  |  |  |  |
|---------------------------------|---|--|--|--|--|--|
| Modo de Impressão               |   |  |  |  |  |  |
| Imprimir Sempre Extrato Normal  |   |  |  |  |  |  |
| Qtde. de Vias do Cancelamento   |   |  |  |  |  |  |
| Comprovante de Cancelamento     |   |  |  |  |  |  |
| ★ <u>C</u> ancelar ✓ <u>O</u> k |   |  |  |  |  |  |

| Modo de Impressão                | Sinaliza para o sistema como deverá ser impresso ou emitido o DANFE para o<br>consumidor finalPor definição deve-se estar setado para a opção "Imprimir<br>Sempre Extrato Normal", uma vez que até o momento é obrigatório emitir um<br>comprovante para o cliente                                                                                  |
|----------------------------------|----------------------------------------------------------------------------------------------------|
| Qtde. de Vias do<br>Cancelamento | Seta quantas cópias serão impressas no caso de ocorrer um cancelamento de venda.<br>Por padrão é setado para o valor um, mas dependendo da regra de negócio do<br>cliente pode ser aumentado o valor.                                                                                                    |
| Impressão para<br>Cupom Aberto   | Quando habilitado, ao cancelar a venda em aberto, ou seja, ainda não foi enviado<br>para a SEFAZ, o sistema irá imprimir um pequeno comprovante para deixar<br>registrado de maneira física que ocorreu um cancelamento. Utilizado por padrão<br>marcada, uma vez que facilita para o setor administrativo efetuar a conferência<br>posteriormente. |

## Venda e Cancelamento

A grosso modo, não houveram alterações operacionais do EasyCash em relação ao processo de venda e cancelamento. Alguns detalhes, no entanto, poderão chamar atenção, tais como:

1) A emissão do XML de venda, bem como a impressão do extrato, só ocorrerá na finalização do procedimento, após a totalização do cupom. Portanto, qualquer operação realizada antes da finalização, não terá vínculo fiscal. Por exemplo, os eventuais cancelamentos ocorridos antes da finalização do cupom, serão registrados apenas em nível de sistema, sem validade fiscal.

2) No XML constarão apenas os itens que realmente foram vendidos. Itens cancelados não constarão no extrato ou XML.

3) Todas emissões são imediatamente transmitidas à SEFAZ. Porém, por algumas razões técnicas, é possível esta transmissão esteja inviável. Nestas situações, a **contingência** automática será acionada e o extrato será **impresso em duas vias**: uma do estabelecimento e outra do cliente. Nas duas vias constará que o extrato foi emitido em contingência, como no exemplo abaixo:

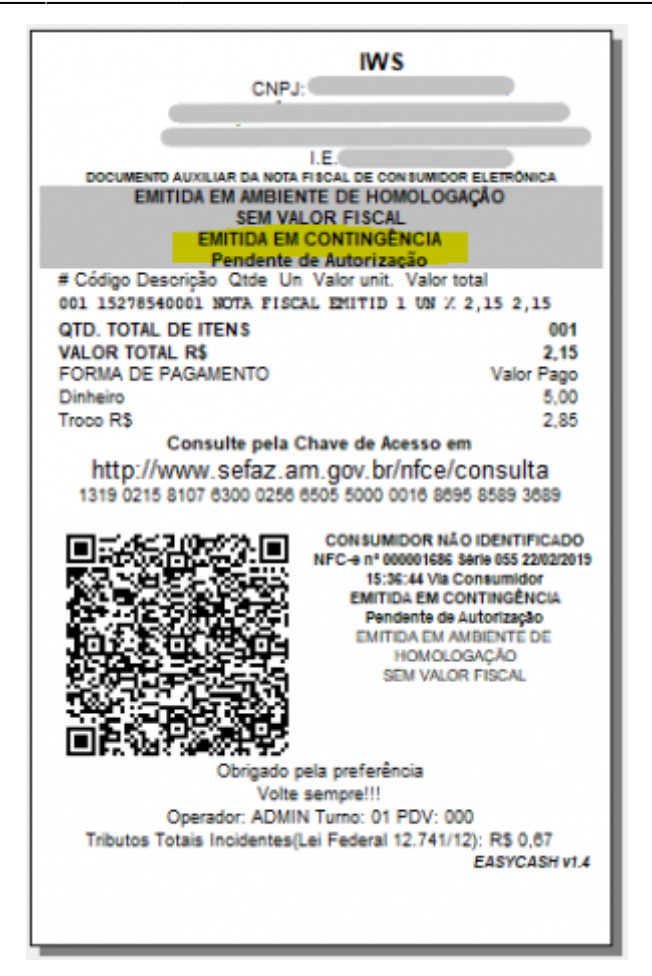

#### Sendo o extrato normal:

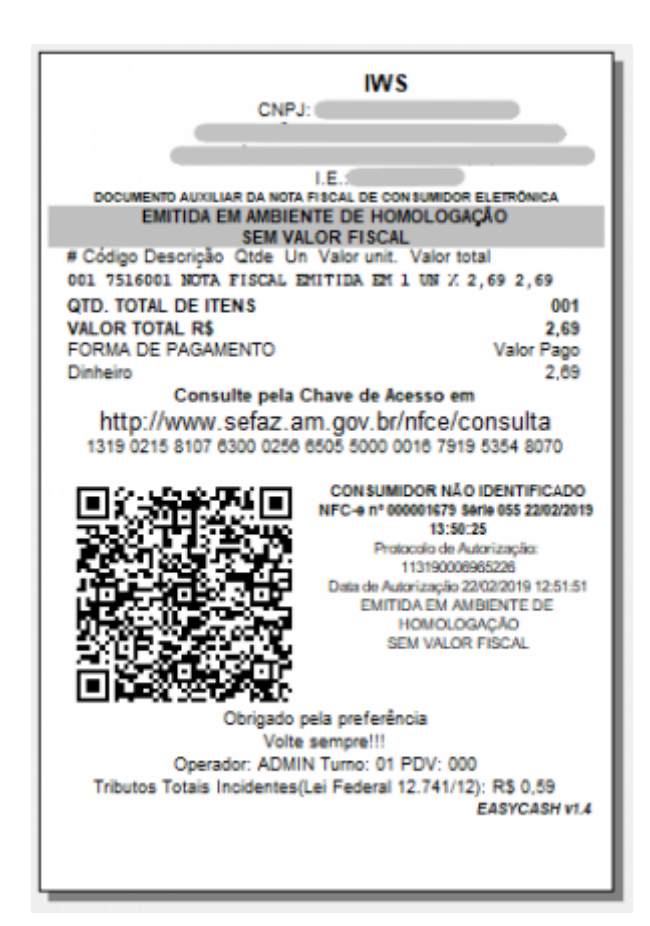

4) O cancelamento da NFC-e é tratado como um evento que, após homologado, é registrado na NFC-e nos servidores da SEFAZ. Para todo evento da NFC-e, existe uma **justificativa**. No caso do cancelamento, ela é **obrigatória** e deve possuir **no mínimo 15 caracteres**.

5) O Manual de padrões técnicos DANFE NFC-e e QR Code - Versão 2, publicado em Fevereiro de 2018, não traz nenhuma especificação em relação ao layout do extrato de cancelamento. No sistema, utilizando a impressão via spooler do Windows emitirá o seguinte cupom:

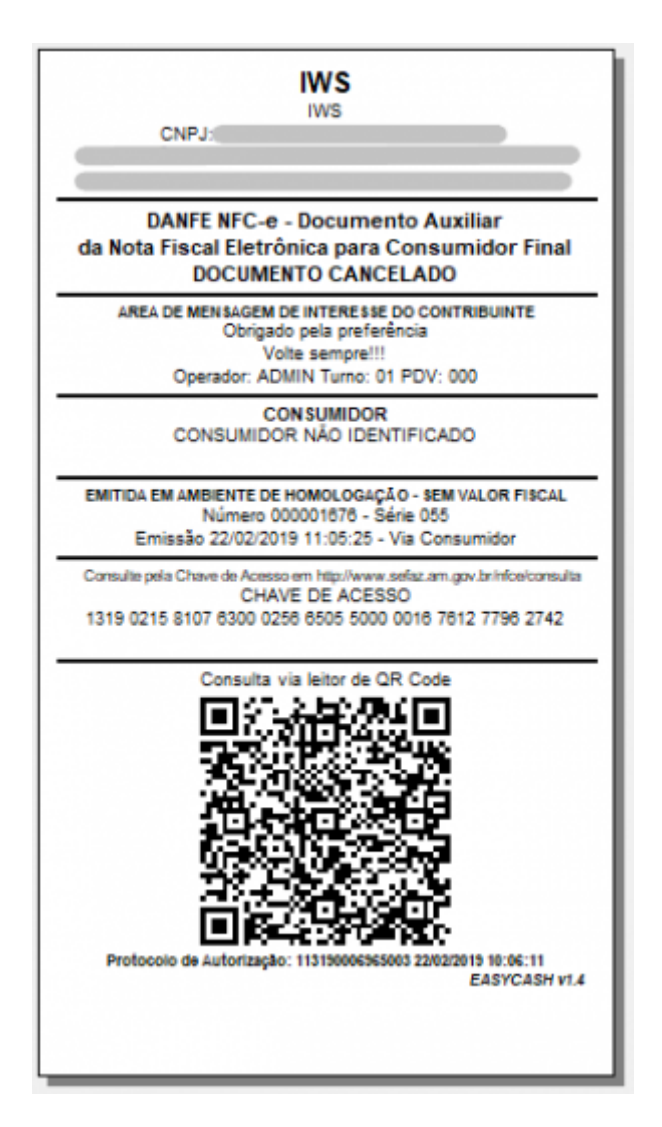

E com a impressão direta (EscPOS):

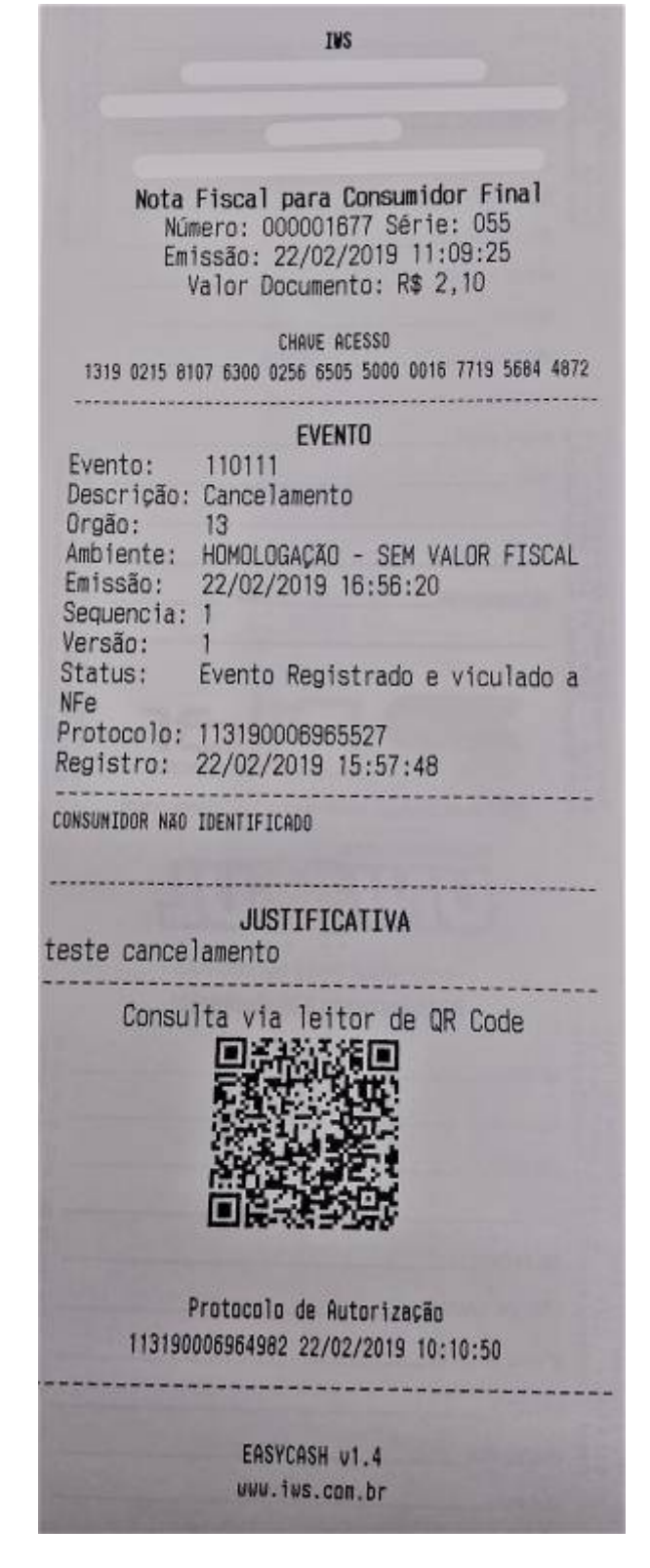

6) Cancelamento de cupons que não foram transmitidos à SEFAZ, ou seja, ocorridos antes da finalização, serão emitidos em uma impressão simples em forma de relatório, caso esteja configurado para isso (Aba CF-e, configuração "Impressão para Cupom Aberto"):

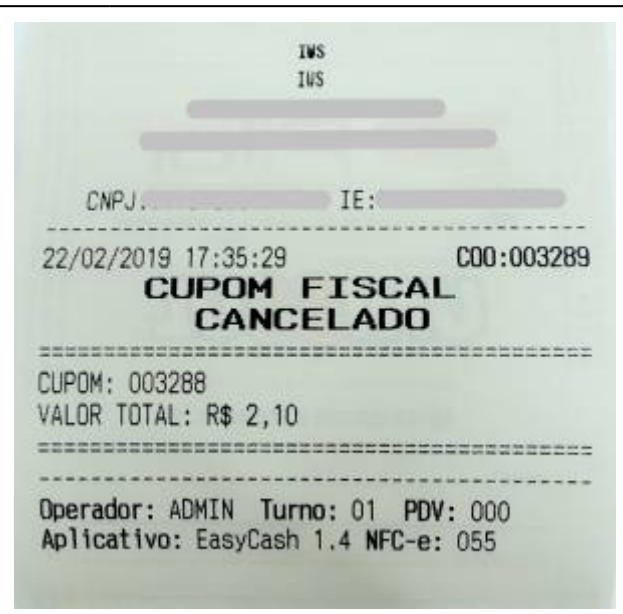

7) Há um prazo para que os cancelamentos possam ser efetuados. Atualmente, o prazo máximo permitido é de **30 minutos**. Dentro deste prazo, qualquer NF poderá ser cancelada, diferentemente do ECF em que somente o último cupom poderia ser cancelado.

Para um melhor controle e contabilização do fechamento de caixa, o EasyCash **não permite realizar cancelamentos de cupons emitidos em outros turnos**, mesmo que estejam dento deste limite de 30 minutos.

#### Formas de Pagamento

As forma de pagamento do EasyCash para o SAT e para a NFC-e são criadas automaticamente na liberação do sistema. Por definição são criadas as seguintes formas:

| EasyCash  |                    |  |  |  |  |  |
|-----------|--------------------|--|--|--|--|--|
| Sequência | Descrição          |  |  |  |  |  |
| 01        | DINHEIRO           |  |  |  |  |  |
| 02        | CARTAO CREDITO TEF |  |  |  |  |  |
| 03        | CARTAO DEBITO TEF  |  |  |  |  |  |
| 04        | CARTAO CREDITO POS |  |  |  |  |  |
| 05        | CARTAO DEBITO POS  |  |  |  |  |  |
| 06        | CHEQUE TEF         |  |  |  |  |  |
| 07        | CHEQUE POS         |  |  |  |  |  |
| 08        | CLIENTES           |  |  |  |  |  |
| 09        | FUNCIONARIOS       |  |  |  |  |  |
| 10        | CONVENIOS          |  |  |  |  |  |
| 11        | VALE TROCA         |  |  |  |  |  |
| 12        | TICKET             |  |  |  |  |  |

As formas acima são transformadas pelo sistema para as formas aceitas pela SEFAZ para a NFC-e,

#### conforme a tabela abaixo:

|    | SAT/NFC-e         | EasyCash       |
|----|-------------------|----------------|
| 01 | DINHEIRO          | 01             |
| 02 | CHEQUE            | 06, 07         |
| 03 | CARTAO DE CREDITO | 02             |
| 04 | CARTAO DE DEBITO  | 03             |
| 05 | CREDITO LOJA      | 08, 09, 10     |
| 10 | VALE ALIMENTACAO  | -              |
| 11 | VALE REFEICAO     | -              |
| 12 | VALE PRESENTE     | -              |
| 13 | VALE COMBUSTIVEL  | -              |
| 99 | OUTROS            | 04, 05, 11, 12 |

As formas de pagamento referentes a NFe e NFC-e podem ser validadas no documento **Nota Técnica 2016.002 versão 1.10 de Abril 2017**. Para facilitar segue abaixo um print da parte referente a forma de pagamento:

| 1                  | A. In            | formaçõ                   | es de Pagamento                                           |             |                     |      |                    |         |                                                                                                    |
|--------------------|------------------|---------------------------|-----------------------------------------------------------|-------------|---------------------|------|--------------------|---------|----------------------------------------------------------------------------------------------------|
|                    | Obrigat<br>campo | ório o pree<br>Forma de F | nchimento do Grupo Informações de Pag                     | game<br>Sem | ento para<br>Pagame | NF-e | e NFC              | C-e. Pa | ra as notas com finalidade de Ajuste ou Devolução o                                                                                                    |
| ø                  | ID               | Campo                     | Descrição                                                 | Ele         | Pai                 | Tipo | Ocor.              | Tam.    | Observação                                                                                                    |
| 398a               | YA01             | pag                       | Grupo de Informações de Pagamento                         | G           | A01                 |      | 1-1                |         |                                                                                                    |
| <mark>398a1</mark> | YA01a            | detPag                    | Grupo Detalhamento da Forma de<br>Pagamento               | G           | YA01                |      | <mark>1-100</mark> |         |                                                                                                    |
| <mark>398b</mark>  | YA02             | tPag                      | Forma de pagamento                                        | E           | YA01a               | N    | 1-1                | 2       | 01=Dinheiro<br>02=Cheque<br>03=Cartão de Crédito<br>04=Cartão de Débito<br>05=Crédito Loja<br>10=Vale Alimentação<br>11=Vale Refeição<br>12=Vale Presente<br>13=Vale Combustível<br>14=Duplicata Mercantil<br>90=Sem pagamento<br>99=Outros                                                         |
| 398c               | YA03             | vPag                      | Valor do Pagamento                                        | E           | YA01a               | N    | 1-1                | 13v2    |                                                                                                    |
| 398d               | YA04             | card                      | Grupo de Cartões                                          | G           | YA01a               |      | <mark>0-1</mark>   |         |                                                                                                    |
| 398d.1             | YA04a            | tpIntegra                 | Tipo de Integração para pagamento                         | E           | YA04                | N    | <mark>1-1</mark>   | 1       | Tipo de Integração do processo de pagamento com o<br>sistema de automação da empresa:<br>1=Pagamento integrado com o sistema de automação da<br>empresa (Ex.: equipamento TEF, Comércio Eletrônico);<br>2= Pagamento não integrado com o sistema de automação<br>da empresa (Ex.: equipamento POS); |
| 398e               | YA05             | CNPJ                      | CNPJ da Credenciadora de cartão de<br>crédito e/ou débito | E           | YA04                | С    | 0-1                | 14      | Informar o CNPJ da Credenciadora de cartão de crédito /<br>débito                                                                                                    |
| 398f               | YA06             | tBand                     | Bandeira da operadora de cartão de crédito<br>e/ou débito | E           | YA04                | N    | 0-1                | 2       | 01=Visa<br>02=Mastercard<br>03=American Express                                                                                                    |

#### TEF

Para o NFC-e e também para o SAT, o gerenciador do TEF deverá retornar um conjunto novo de informações que passou a ser requerido para o primeiro apartir da norma técnica **NT 2015.002(Consulta Situação, Outros) v1.20**. Podemos visualizar a descrição das referidas tags abaixo: Last update: 2019/04/23 easycash:manual\_de\_instrucao\_nfce http://wiki.iws.com.br/doku.php?id=easycash:manual\_de\_instrucao\_nfce&rev=1556027928 14:58

| 398d   | YA04  | card      | Grupo de Cartões                                                   | G | YA01 |   | 0-1 |      |                                                                                                    |
|--------|-------|-----------|--------------------------------------------------------------------|---|------|---|-----|------|----------------------------------------------------------------------------------------------------|
| 398d.1 | YA04a | tpIntegra | Tipo de Integração para pagamento                                  | E | YA04 | N | 0-1 | 1    | Tipo de Integração do processo de pagamento com o<br>sistema de automação da empresa:<br>1=Pagamento integrado com o sistema de automação da<br>empresa (Ex.: equipamento TEF, Comércio<br>Eletrônico);<br>2= Pagamento não integrado com o sistema de<br>automação da empresa (Ex.: equipamento POS); |
| 398e   | YA05  | CNPJ      | CNPJ da Credenciadora de cartão de<br>crédito e/ou débito          | Е | YA04 | С | 0-1 | 14   | Informar o CNPJ da Credenciadora de cartão de crédito /<br>débito.                                                                                                    |
| 398f   | YA06  | tBand     | Bandeira da operadora de cartão de<br>crédito e/ou débito          | E | YA04 | N | 0-1 | 2    | 01=Visa;<br>02=Mastercard;<br>03=American Express;<br>04=Sorocred;<br>99=Outros;                                                                                                    |
| 398g   | YA07  | cAut      | Número de autorização da operação<br>cartão de crédito e/ou débito | E | YA04 | C | 0-1 | 1-20 | Identifica o número da autorização da transação da<br>operação com cartão de crédito e/ou débito                                                                                                    |

Embora seja um campo opcional, fica a critério da Unidade Federativa definir sua obrigatoriedade, logo é fortemente recomendado já estar instalado e configurado o referido módulo. Em **Minas Gerais deve-se preencher estes campos evitando a rejeição 392**, descrita abaixo:

| YA05-10 | 55/65 | Se informado o grupo de Cartão de Crédito / Débito (tag:card):<br>- Se o pagamento com cartão for integrado ao sistema de<br>automação da empresa (tag:tpIntegra=1) devem ser informados<br>os campos de CNPJ da Credenciadora e o código de<br>autenticação da operação (tag:card/CNPJ e card/cAut)<br>Observação: Implementação <u>por padrão</u> , opcional a critério da<br>UF.<br><b>Exceção</b> : A regra de validação não se aplica, em produção, para<br>Nota Fiscal com Data de Emissão anterior a 01/04/2016. | Facult. | 392 | Rej. | Rejeição: Não informados os dados da operação de<br>pagamento por cartão de crédito / débito |
|---------|-------|----------------------------------------------------------------------------------------------------|---------|-----|------|----------------------------------------------------------------------------------------------|
|---------|-------|----------------------------------------------------------------------------------------------------|---------|-----|------|----------------------------------------------------------------------------------------------|

Os novos campos retornados, referenciados no documento **Roteiro de Instalação e Configuração** - Módulo SAT - NFCE versão 2.4(29/03/2018) são:

| Tipo Campo | Nome                       | Tamanho | Descrição                                                                                                    |
|------------|----------------------------|---------|----------------------------------------------------------------------------------------------------|
| 950        | CNPJ Credenciadora         | 14      | CNPJ da rede credenciadora do cartão de<br>débito/crédito.                                                                                                    |
| 951        | Bandeira Cartão            | 2       | Bandeira do cartão de débito/crédito<br>conforme valores definidos pela<br>especificação da NFC-e:<br>01 = Visa<br>02 = Mastercard<br>03 = American Express<br>04 = Sorocred<br>99 = Outros |
| 952        | Número de Autorização      | 1-20    | Número de autorização da operação de<br>cartão de crédito/débito.                                                                                                    |
| 953        | Código da<br>Credenciadora | 3       | Código da rede credenciadora do cartão de<br>débito/crédito.                                                                                                    |

Algumas tags podem ser cadastradas pelo próprio sistema, para o caso de não houver retorno do gerenciador do TEF para o referido cartão. Lembrando que para a tag **Número de Autorização(952)**, não têm como ser previamente informado pois é <u>exclusivamente proveniente da transação</u>.

Na retaguarda, acesse:

Conforme a imagem abaixo:

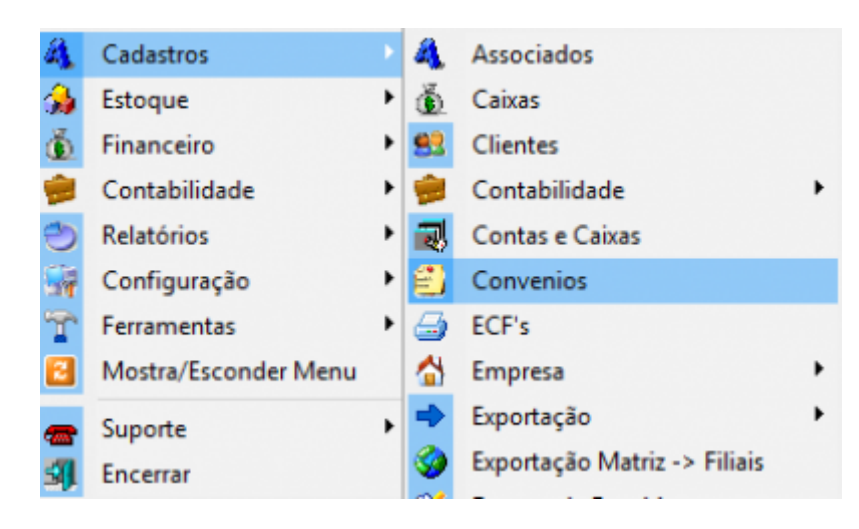

Selecione o tipo de convênio:

| L | ocalizar Cadastro Histórico Financeiro Lotes dos | Convêni | os 🔨 Caixas dos Convênios | Clier | ntes do Convê |
|---|--------------------------------------------------|---------|---------------------------|-------|---------------|
|   |                                                  |         |                           | Novo  | 🗌 🗌 Mostrar   |
|   | Nome                                             | F/J     | Fantasia/Apelido          |       | Ativo         |
| Þ | VISA DEBITO                                      | J       | VISA DEBITO               |       | <b>&gt;</b>   |
|   | VISA CREDITO                                     | J       | VISA CREDITO              |       | N             |

No cadastro do mesmo, foi adicionado para que seja possível setar a bandeira associada aquele convênio, conforme podemos visualizar:

| Empresa  | VISA ELECTRON                                                     |
|----------|-------------------------------------------------------------------|
| Endereço |                                                                   |
| CPF/CNPJ | 01027058000191 Tipo CARTÕES 💽 Tipo Cartão DÉBITO 💽 Conta Contábil |
| Código   | 1411147001 Nome/R.S. VISA DEBITO                                  |
| Fantasia | VISA DEBITO                                                       |
| Tipo de  | Crédito                                                           |
| ⊙ № dia  | as após o débito 🔿 Lotes 🔿 Pedir Data 🔿 Clientes                  |
| Taxa Adm | . 0% Forma de Cobrança DEPÓSITO EM CONTA 💽 🔲 Baixa Automática     |
| Caixa    | CAIXA EMPRESA   Bandeira AMERICAN EXPRESS                         |

Deve-se verificar com o cliente, a documentação(contrato) para que seja efetuada a correta associação entre a bandeira e o CNPJ da Fonte Pagadora.

Após efetuar esta configuração, ao acessar:

Teremos na aba SAT e NFC-e a visualização da configuração proveniente do cadastro do convênio:

| a de Recebimento DEBITO Urações SAT e NFC-e TEF Automático relação com a Forma de Pagamento CTÃO DE DÉBITO Ormações Adicionais para TEF edenciadora CNPJ Crede | Adicional |  |
|----------------------------------------------------------------------------------------------------|-----------|--|
| DEBITO Urações SAT e NFC-e TEF Automático relação com a Forma de Pagamento CTÃO DE DÉBITO Ormações Adicionais para TEF edenciadora CNPJ Crede                  | Adicional |  |
| urações SAT e NFC-e TEF Automático<br>relação com a Forma de Pagamento<br>TÃO DE DÉBITO<br>ormações Adicionais para TEF<br>edenciadora CNPJ Crede              | Adicional |  |
| relação com a Forma de Pagamento<br>TÃO DE DÉBITO<br>ormações Adicionais para TEF<br>edenciadora                                                               |           |  |
| relação com a Forma de Pagamento<br>TÃO DE DÉBITO<br>ormações Adicionais para TEF<br>edenciadora<br>CNPJ Crede                                                 |           |  |
| TÃO DE DÉBITO  ormações Adicionais para TEF  edenciadora  CNPJ Crede                                                                                           |           |  |
| ormações Adicionais para TEF<br>edenciadora CNPJ Crede                                                                                                    |           |  |
| edenciadora CNPJ Crede                                                                                                    |           |  |
|                                                                                                    | nciadora  |  |
| ISA ELECTRON 010270580                                                                                                    | 00191     |  |
| digo da Credenciadora                                                                                                    |           |  |
| 2 🔽                                                                                                    |           |  |
| indeira                                                                                                    |           |  |
| MERICAN EXPRESS                                                                                                    |           |  |
|                                                                                                    |           |  |

Para o caso do SAT, temos o campo do código da credenciadora. Esta listagem é proveniente do Anexo 3 - Tabela de credenciadoras de cartão de débito ou crédito, do documento Especificação Técnica de Requisitos - SAT 2.18.08.

Ao carregar as formas de recebimento no frente de caixa e acessarmos a forma em questão, teremos:

| 🎓 Cadastro de Item da Forma de Pagamento/Recebimento 🛛 🛛 🗙 |                               |  |  |  |  |  |
|------------------------------------------------------------|-------------------------------|--|--|--|--|--|
| Item da Forma de Pagamento/Rece                            | ebimento                      |  |  |  |  |  |
| Sequencial ECF Número do ECE Descri                        | ição do Item de Pagto./Receb. |  |  |  |  |  |
| 03 10 VISA                                                 | DEBITO TEF                    |  |  |  |  |  |
| Configuraçãos CAT o NEC. o T                               | EE Automático Adicional       |  |  |  |  |  |
| Configurações SAT e NFC-e                                  | EF Automatico Adicional       |  |  |  |  |  |
| Correlação com a Forma de Pag                              | amento                        |  |  |  |  |  |
| CARTÃO DE DÉBITO                                           | ~                             |  |  |  |  |  |
| Informações Adicionais para TEF                            |                               |  |  |  |  |  |
| CNPJ Credenciadora                                         | Bandeira                      |  |  |  |  |  |
| 01027058000191                                             | AMERICAN EXPRESS              |  |  |  |  |  |
| Código da Credenciadora                                    |                               |  |  |  |  |  |
| 012 V CIELO S/A                                            |                               |  |  |  |  |  |
|                                                            |                               |  |  |  |  |  |
|                                                            |                               |  |  |  |  |  |
|                                                            |                               |  |  |  |  |  |
|                                                            |                               |  |  |  |  |  |
|                                                            |                               |  |  |  |  |  |
|                                                            |                               |  |  |  |  |  |
|                                                            |                               |  |  |  |  |  |
|                                                            |                               |  |  |  |  |  |
|                                                            |                               |  |  |  |  |  |
|                                                            |                               |  |  |  |  |  |
|                                                            |                               |  |  |  |  |  |
|                                                            |                               |  |  |  |  |  |
|                                                            |                               |  |  |  |  |  |
|                                                            |                               |  |  |  |  |  |
|                                                            | 🗙 Cancelar 🗸 Ok               |  |  |  |  |  |
|                                                            |                               |  |  |  |  |  |

Deve-se solicitar junto a Software Express o módulo atualizado **SAT-NFCE** e efetuar a instalação(a nossa versão utilizada é a **1.0.0.44**). Em seguida, conforme a documentação que acompanha o executável **SAT-NFCE\_Guia de Instalação**, deve-se efetuar a configuração. Abaixo temos a interface do módulo:

| S Configurador SiTef - 2.0.0.18                                                                                               | [amont]                                |             |                    | -    |            | × |
|----------------------------------------------------------------------------------------------------|----------------------------------------|-------------|--------------------|------|------------|---|
| Arquivo Comunicação Sobre                                                                                                    |                                        |             |                    |      |            |   |
| SiTef                                                                                                    | Las Conto                              |             | 1                  |      | 1          |   |
| # Solução Inteligente<br>Módulos                                                                                              | Fontes Pagadoras/Cadastro de CNPJ      |             |                    |      |            |   |
| <ul> <li>BiTef</li> <li>Amex.Emv</li> <li>Bin</li> <li>Cielo</li> <li>Combustível</li> <li>DMCard</li> <li>Edenred</li> </ul> | Base de Produtos<br>Atualizar<br>CNPJ: |             |                    | •    | ► Exportar | r |
| . Elavon                                                                                                    | Produto                                | Autorizador | CNPJ               |      |            | ^ |
| - Fontes Pagadoras                                                                                                    | Ticket Alimentação                     | Cielo       |                    |      |            | - |
| GetNetLAC                                                                                                    | Ticket Cultura                         | Rede        |                    |      |            |   |
| Global Payments                                                                                                    | Ticket Parceiro                        | Rede        |                    |      |            |   |
| F- Gweel                                                                                                    | Ticket Refeição                        | Rede        |                    |      |            |   |
| • Rede                                                                                                    | Ticket Refeição                        | Cielo       |                    |      |            |   |
| . Stone                                                                                                    | Verochegue Voucher                     | Rede        |                    |      |            |   |
| 吏 - Telecheque                                                                                                    | Visa                                   | Rede        | 14.079.049/0001-96 |      |            |   |
| . Vero                                                                                                    | Visa                                   | Cielo       | 44.036.250/0001-57 |      |            |   |
|                                                                                                    | Visa Electron                          | Rede        | 14.079.049/0001-96 |      |            |   |
|                                                                                                    | Visa Electron                          | Cielo       | 44.036.250/0001-57 |      |            |   |
|                                                                                                    | Visa Private Label                     | Cielo       | 44.036.250/0001-57 |      |            | ~ |
|                                                                                                    | Excluir                                |             | Salva              | ir I | Retorna    | I |

Deve-se verificar com o cliente, a documentação(contrato) para que seja efetuada a correta associação entre o produto e o CNPJ da Fonte Pagadora.

Ao iniciar o gerenciador principal do TEF, podemos visualizar a execução de um novo módulo:

| 15/05/2018-13:34:44 - Modulo simcomu-s.exe assinado eletronicamente                                   |
|----------------------------------------------------------------------------------------------------|
| 15/05/2018-13:34:44 - Módulo Gerpdv-s.exe assinado eletronicamente                                    |
| 15/05/2018-13:34:45 - Módulo sitcielo4_1-s.exe assinado eletronicamente                               |
| 15/05/2018-13:34:45 - Módulo sitredecardl0601-s.exe assinado eletronicamente                          |
| 15/05/2018-13:34:46 - Módulo sitamex3-s.exe assinado eletronicamente                                  |
| 15/05/2018-13:34:47 - Módulo sitdmcard-s.exe assinado eletronicamente                                 |
| 15/05/2018-13:35:06 - Módulo sit telecheque-s.exe assinado eletronicamente                            |
| 15/05/2018-13:35:25 - Módulo sitgwcelr01-s.exe assinado eletronicamente                               |
| 15/05/2018-13:35:44 - Módulo simcomu-s.exe assinado eletronicamente                                   |
| 15/05/2018-13:35:45 - GerPdv - Banco NFCE/SAT/CNPJ aberto corretamente                                |
| 15/05/2018-13:35:45 - GerPdv - Versao 6.1.4.2/Tcplp ativado corretamente                              |
| 15/05/2018-13:35:45 - GerPdv - Versao 6.1.4.2/Tcplp ativado corretamente                              |
| 15/05/2018-13:35:45 - Rede - Versao 6.1.3.25/L0601 ativado corretamente                               |
| 15/05/2018-13:35:45 - Amex.Emv - Versao 6.1.0.12 ativado corretamente                                 |
| 15/05/2018-13:35:45 - Cielo - Versao 6.1.4.4 / CI06SOFMU41T.4 ativada corretamente                    |
| 15/05/2018-13:35:45 - DMCard - Versao 6.1.0.9/MkSE ativado corretamente                               |
| 15/05/2018-13:35:45 - Telecheg - Versao 6.0.0.0Telechegue ativado corretamente                        |
| 15/05/2018-13:35:45 - SitGwCel - Versao 6.0.0.7 ativado corretamente                                  |
| 15/05/2018-13:35:45 - SimComu - Versao 6.1.1.110 ativado corretamente                                 |
| 15/05/2018-13:35:46 - SimComu - Versao de desenvolvimento 6.1.1.110/RC2. Expira em 77 dias e 10 horas |
| 15/05/2018-13:35:50 - SimComu - Via MsgQueue                                                          |
| 15/05/2018-13:35:50 - SitGwCel - Via MsgQueue                                                         |
| · · · · · · · · · · · · · · · · · · ·                                                                 |

Ao efetuar uma venda no referido cartão de crédito/débito no frente de caixa, no XML deverá constar:

```
1
     <!-- Grupo de Pagamentos -->
2
     <pag>
3
         <tPag>04</tPag>
 4
         <vPag>17.90</vPag>
5
         <card>
 6
             <tpIntegra>1</tpIntegra>
 7
             <!-- CNPJ da Operador do Cartão -->
             <CNPJ>99999999000191</CNPJ>
8
9
10
             <!--Bandeira do Cartão -->
11
             <tBand>02</tBand>
12
13
             <!--Código de Autorização do pagamento em Cartão -->
14
             <cAut>180003</cAut>
         </card>
15
16
    </pag>
```

## Layout de Impressão

A impressão do CF-e segue as regras estabelecidas pelo ENCAT(Encontro Nacional de Coordenadores e Administradores Tributários Estaduais). Baseado nesta informação, o layout do cancelamento e dad venda do sistema é implementado nas regras vigentes no manual **NFC-e Manual de Padrões -Padrões Técnicos - DANFE NFC-e e QR Code(Versão 2) na versão 5.0 de Fevereiro de 2018**. Nos itens abaixo segue a instrução para a impressão dos documentos.

Venda

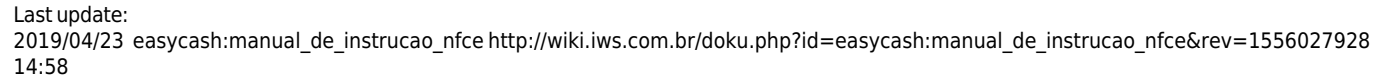

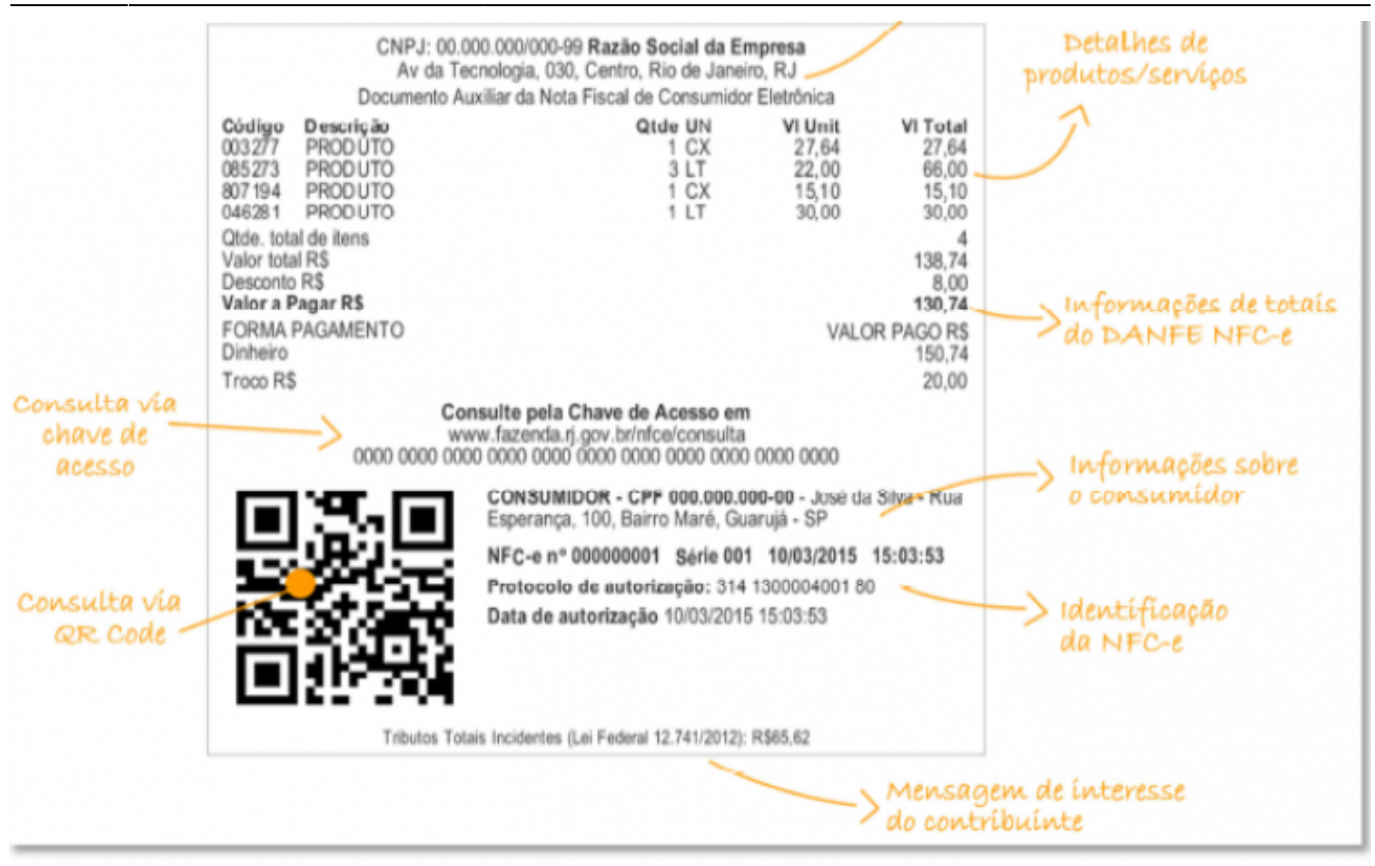

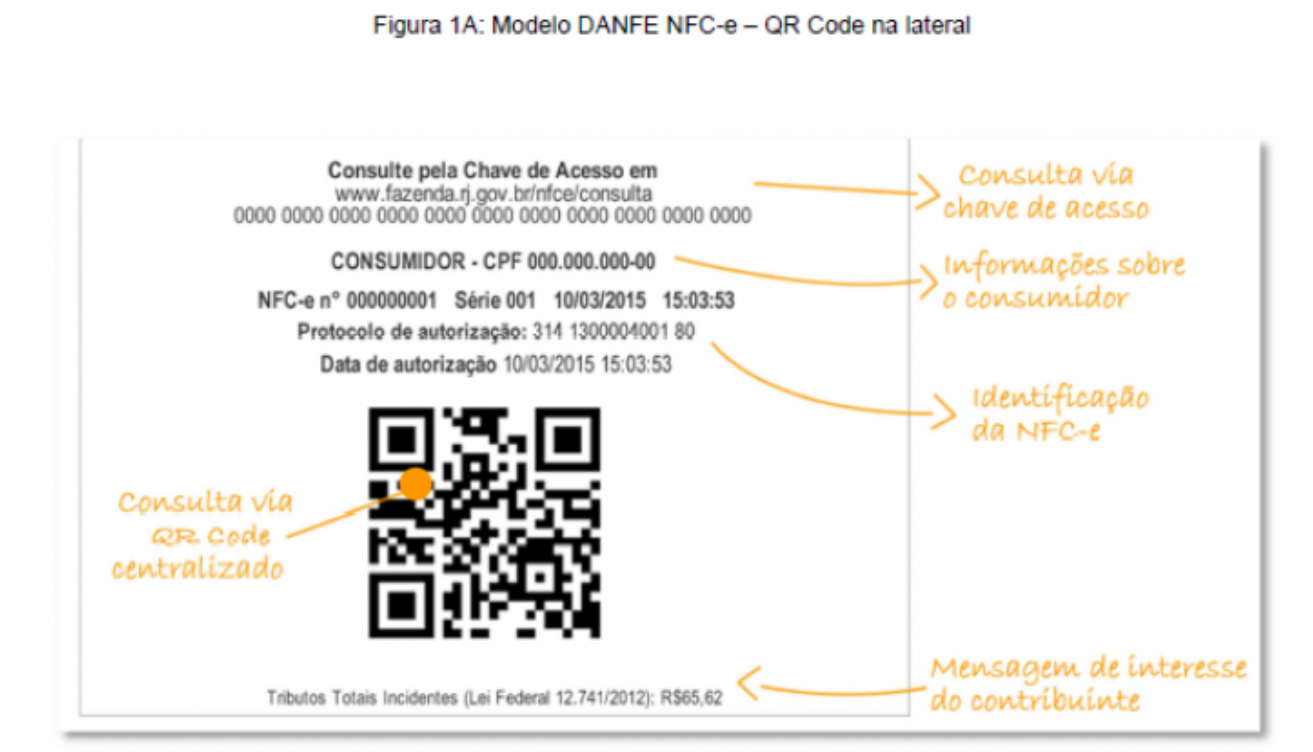

#### Figura 1B: QR Code centralizado

#### Contingência

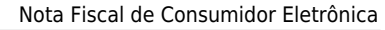

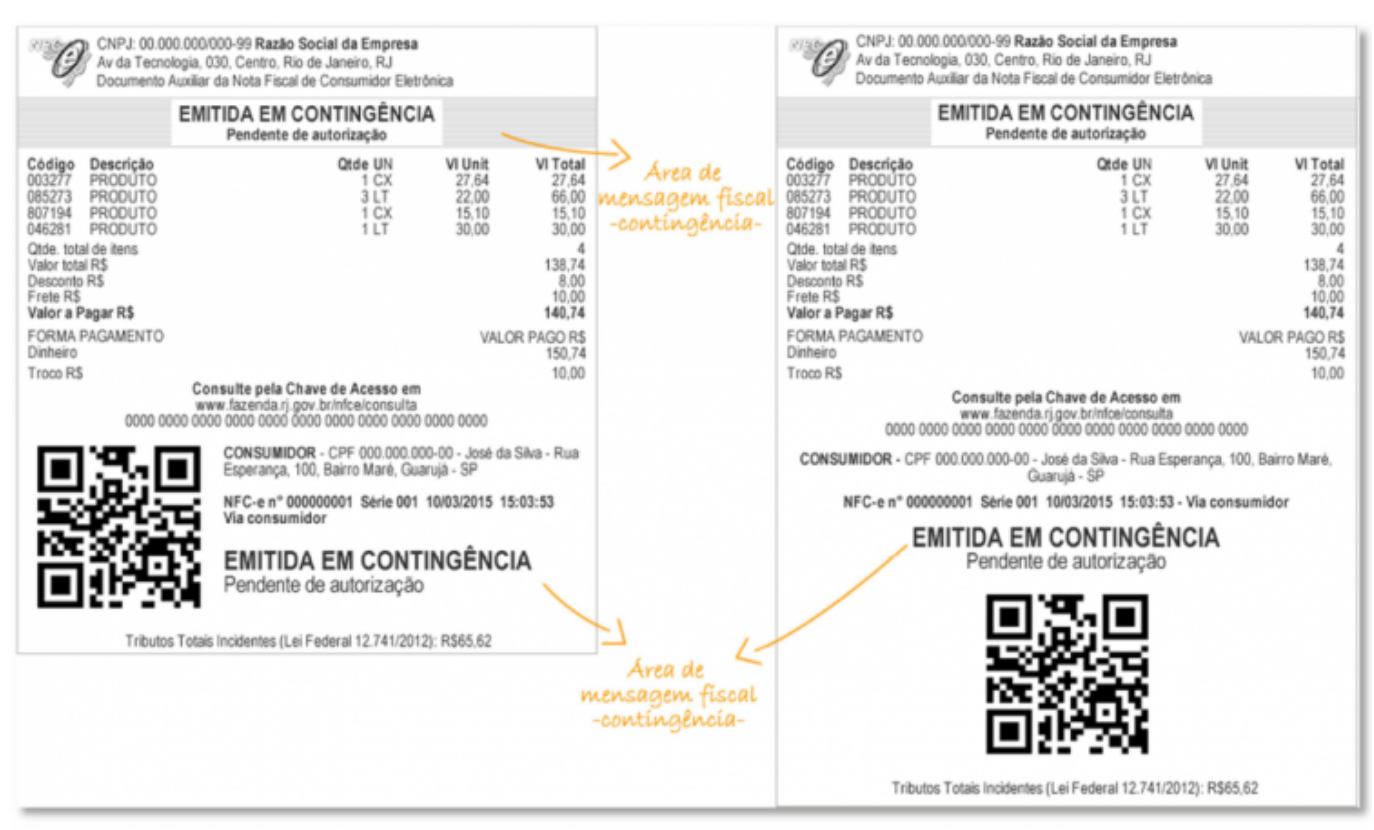

Figura 6: DANFE NFC-e emitida em contingência

## Rejeições

2025/06/10 22:34

Todo o conteúdo repassado à SEFAZ via XML é primeiramente validado e assinado digitalmente. Em sequência, os servidores da SEFAZ reconhecerão a assinatura digital e farão uma nova validação no documento. Qualquer incoerência encontrada em qualquer destas validações, o documento (venda ou evento) será imediatamente rejeitado. Toda rejeição, traz um motivo específico para auxiliar o técnico ou usuário a identificar o problema. As validações abrangem desde alíquotas de tributos inconsistentes ou código NCM incorreto até validações de duplicidade de evento, CNPJ do contribuinte bloqueado, etc. Ao todo são cerca de 800 códigos de erro de rejeições, sendo que os códigos variam de 1 a 999.

Durante a venda, qualquer rejeição será apresentada na seguinte tela:

23/25

| Venda                                                               | Rejeitado - CUPOM: 003283                                                                                                    |   |
|---------------------------------------------------------------------|----------------------------------------------------------------------------------------------------|---|
| \rm Geração XML                                                     |                                                                                                    |   |
| Alertas                                                             |                                                                                                    |   |
| (Nenhum alerta                                                      | encontrado)                                                                                                    | ^ |
|                                                                     |                                                                                                    | ~ |
| Validação Sche                                                      | ema                                                                                                    |   |
| (Nenhum problem                                                     | ma na formação do schema encontrado)                                                                                                    | ^ |
|                                                                     |                                                                                                    | ~ |
| Validação Reg                                                       | ras de Negócio                                                                                                    |   |
| Erro(s) nas Regr<br>209-Rejeição: IE<br>866-Rejeição: Ar<br>da nota | as de negócios da nota: 1681<br>: do emitente inválida<br>usência de troco quando o valor dos pagamentos informados for maior que o total | ~ |
|                                                                     |                                                                                                    | × |
| Em caso de                                                          | O cupom será automaticamente cancelado!<br>dúvida, por favor, contate imediatamente o SUPORTE TÉCNICO.                                    |   |
| Número da NFC-                                                      | e: 000001681 🕑 Abrir 🗸 Qk                                                                                                    |   |

Note que, uma rejeição não se trata necessariamente de um erro no sistema, podendo ser ocasionado por um equivoco ao cadastrar o NCM ou a tributação de um determinado produto, por exemplo.

Na tela de rejeição, está separada em:

1) **Alertas** emitidos pela SEFAZ;

2) Falhas na **validação do Schema**, referindo-se à primeira validação realizada pelo sistema no XML a ser enviado para SEFAZ, checando basicamente a estrutura do arquivo;

3) Por fim, a validação de **regras de negócio** abrange todo conteúdo da nota ou evento a ser transmitido. Esta validação é feita localmente e também nos servidores da SEFAZ.

Ao clicar no botão "Abrir" todo o XML será aberto, caso necessite identificar um erro diretamente no mesmo.

Caso uma rejeição seja identificada durante uma **venda**, esta venda será **imediatamente cancelada**.

## **Conferência e Resumo das Operações**

Ao fechar o turno, o EasyCash irá sincronizar as informações relacionadas às notas emitidas em contingência com o EasyCashSRV e também conferir se os dados registrados no PDV batem com os registrados no Servidor. Primeiramente, será mostrado uma tela apresentando um pequeno resumo das emissões do servidor para o caixa corrente.

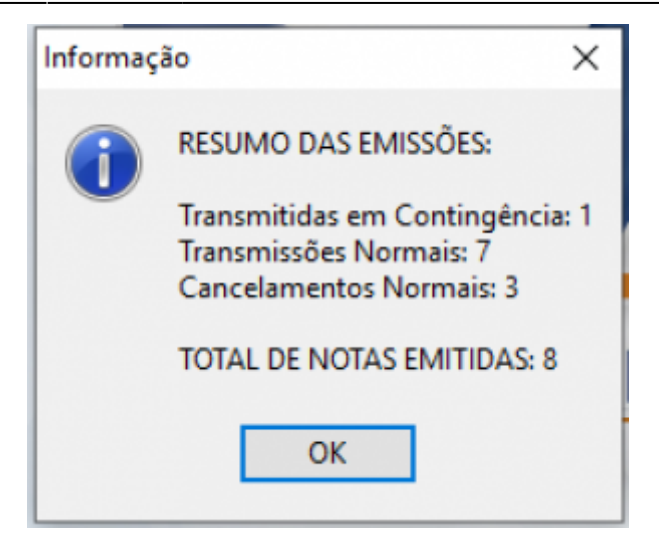

Caso exista divergência entre as emissões do PDV e do Servidor, a seguinte tela poderá ser exibida:

| dos do <u>F</u> | DV               |                     |          | Dados do S   | Servidor            |                     |        |
|-----------------|------------------|---------------------|----------|--------------|---------------------|---------------------|--------|
| ICFE            | Situação         | Emissão             | ^        | NCFE         | Situação            | Emissão             | Ti     |
| 1702            | CANCELADO COM NE | 26/02/2019 11:20:27 | 13190215 | 1702         | TRANSMITIDA         | 26/02/2019 11:20:55 | NORMA  |
| 1703            | EMITIDO          | 26/02/2019 11:20:59 | 13190215 | 1703         | TRANSMITIDA         | 26/02/2019 11:21:04 | NORMA  |
| 1704            | EMITIDO          | 26/02/2019 11:21:08 | 13190215 | 1704         | TRANSMITIDA         | 26/02/2019 11:21:12 | NORMA  |
| 1705            | EMITIDO          | 26/02/2019 11:21:16 | 13190215 | 1705         | TRANSMITIDA         | 26/02/2019 11:21:20 | NORMA  |
| 1706            | EMITIDO          | 26/02/2019 11:21:24 | 13190215 | 1694         | CONTINGÊNCIA TRANSM | 26/02/2019 11:21:21 | OFFLIN |
| 1707            | EMITIDO          | 26/02/2019 11:21:32 | 13190215 | 1696         | CONTINGÊNCIA TRANSM | 26/02/2019 11:21:25 | OFFLIN |
| 1708            | EMITIDO          | 26/02/2019 11:21:40 | 13190215 | 1706         | TRANSMITIDA         | 26/02/2019 11:21:27 | NORMA  |
| 1709            | EMITIDO          | 26/02/2019 11:21:48 | 13190215 | 1699         | CONTINGÊNCIA TRANSM | 26/02/2019 11:21:27 | OFFLIN |
| 1710            | EMITIDO          | 26/02/2019 11:21:56 | 13190215 | 1701         | CONTINGÊNCIA TRANSM | 26/02/2019 11:21:30 | OFFLIN |
| 1711            | EMITIDO          | 26/02/2019 11:22:04 | 13190215 | 1707         | TRANSMITIDA         | 26/02/2019 11:21:35 | NORMA  |
| 1712            | EMITIDO          | 26/02/2019 11:22:12 | 13190215 | 1708         | TRANSMITIDA         | 26/02/2019 11:21:44 | NORMA  |
| 1713            | EMITIDO          | 26/02/2019 11:22:19 | 13190215 | 1709         | TRANSMITIDA         | 26/02/2019 11:21:52 | NORMA  |
| 1714            | EMITIDO          | 26/02/2019 11:22:27 | 13190215 | 1710         | TRANSMITIDA         | 26/02/2019 11:21:59 | NORMA  |
|                 |                  |                     | >        | <            |                     |                     | >      |
| tem (To         | tal 21)          |                     |          | 14º Item (To | tal 21)             |                     |        |

Esta tela é apenas de carater informativo, por enquanto. Serve para visualizar possíveis inconsistências entre o PDV e o Servidor. Caso seja cancelada, a operação de fechamento de turno será abortada.

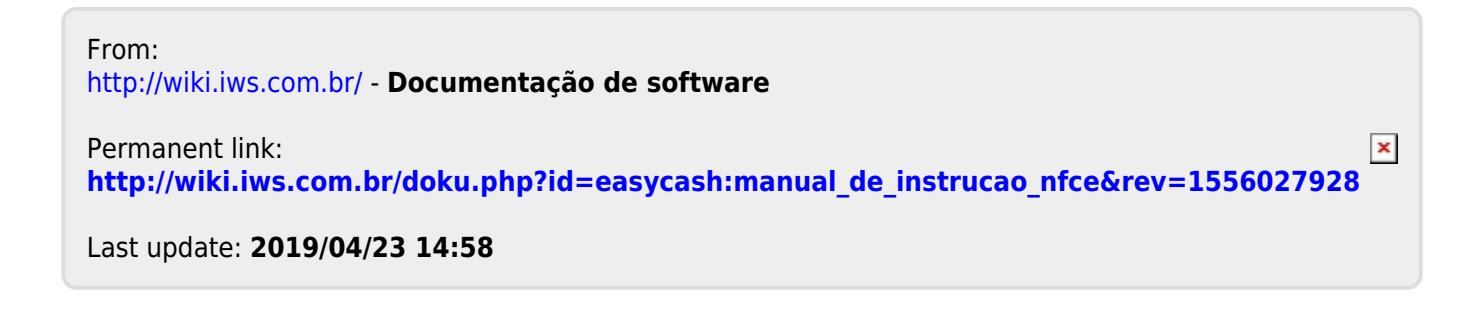